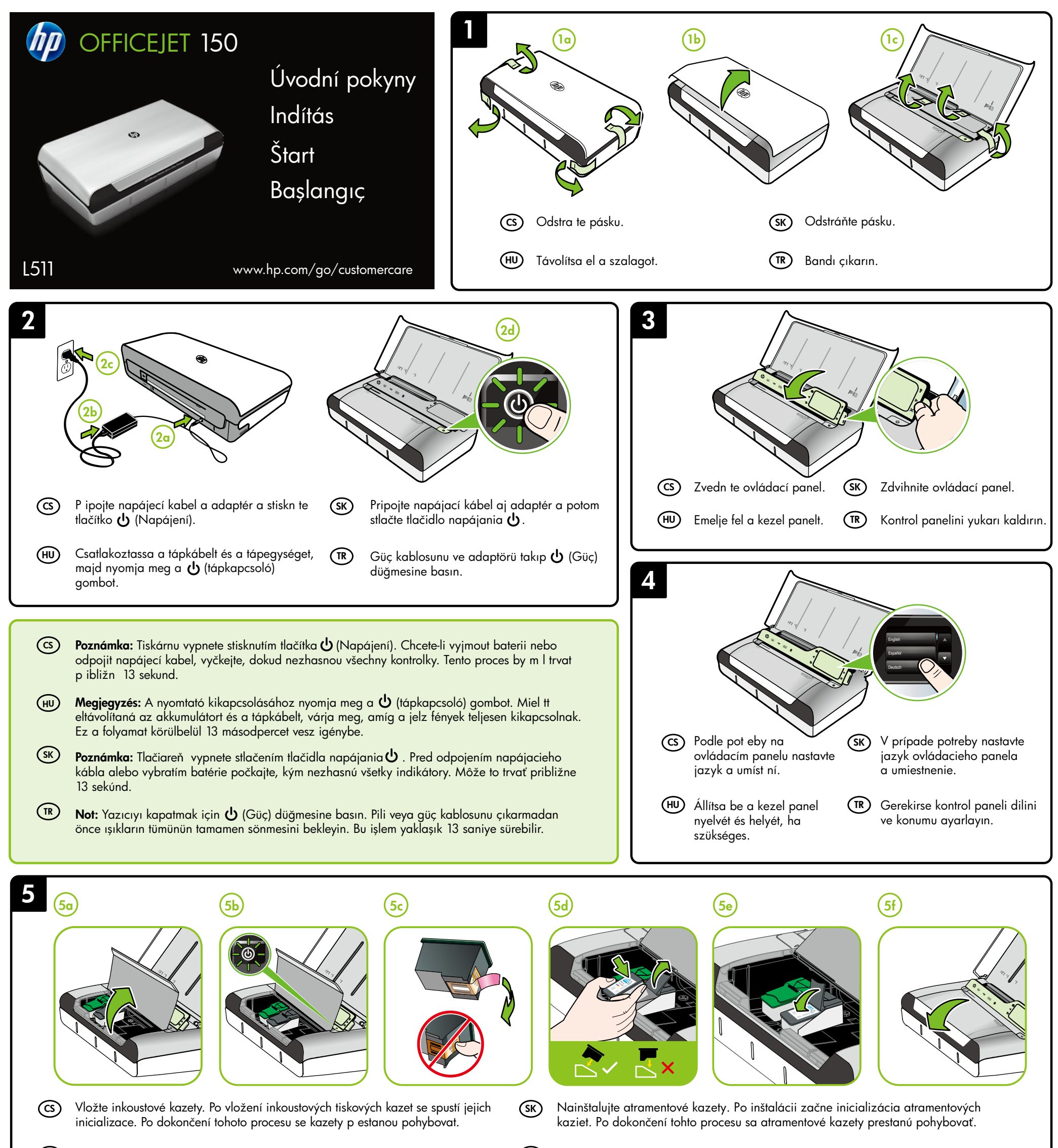

(HU) Telepítse a tintapatronokat. A telepítés után a tintapatronok elkezdik az inicializálást. A folyamat befejez dését követ en teljesen leállnak.

(TR) Mürekkep kartuşlarını takın. Mürekkep kartuşları takıldıklarında hazırlanmaya başlar. Bu işlem tamamlandığında dururlar.

 $\odot$ 

**Poznámka:** Inkoust z inkoustových kazet je používán p i procesu tisku mnoha r znými zp soby, včetn inicializačního procesu, který p ipravuje tiskárnu a inkoustové kazety k tisku, a p i údržb tiskové hlavy, p i které se udržují tiskové trysky čisté, aby mohl inkoust hladce protékat. Krom toho z stane v použité kazet ješt určitý zbytek inkoustu. Více informací naleznete na stránkách www.hp.com/go/inkusage.

(HU) **Megjegyzés:** A patronokból származó tintát a nyomtató különböz módokon használja a nyomtatási folyamat során, ideértve az inicializálási eljárást, amely el készíti a nyomtatót és a patronokat a nyomtatásra, vagy a nyomtatófej karbantartását, amely a fúvókákat tartja tisztán és a tinta egyenletes áramlását biztosítja. A felhasználás végén a patronban mindig marad némi tinta. További információkért keresse fel a következ webhelyet: www.hp.com/go/inkusage. SK Poznámka: Atrament v kazetách sa v procese tlače využíva množstvom rozličných spôsobov, a to aj v procese inicializácie, ktorý slúži na prípravu tlačiarne a kaziet na tlač, ako aj pri údržbe tlačových hláv, umožňuje umož uje uchovávať tlačové dýzy v čistote a zaručiť plynulý prietok atramentu. Okrem toho zostane v kazete po jej použití určité zvyškové množstvo atramentu. Ďalšie informácie nájdete na adrese www.hp.com/go/inkusage.

(TR) Not: Kartuşta bulunan mürekkep yazdırma sırasında bir dizi farklı biçimde kullanılır; bunlar arasında yazıcıyı ve kartuşları yazdırmaya hazırlayan başlangıç işlemi ile püskürtme uçlarını temiz tutan ve mürekkebin düzgün akmasını sağlayan yazıcı kafası servisi de vardır. Ayrıca, kullanıldıktan sonra kartuşta bir miktar mürekkep kalabilir. Daha fazla bilgi için bkz. www.hp.com/go/inkusage.

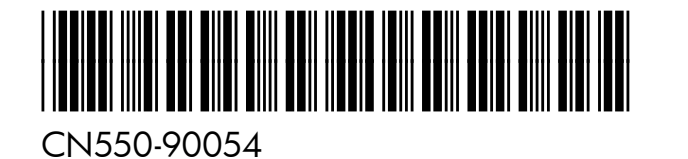

© 2013 Hewlett-Packard Development Company, L.P.

(TR) (HU) (sк)

Printed in Malaysia Imprimé en Malaisie 马来西亚印刷 말레이시아에서 인쇄

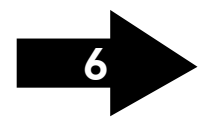

www.hp.com

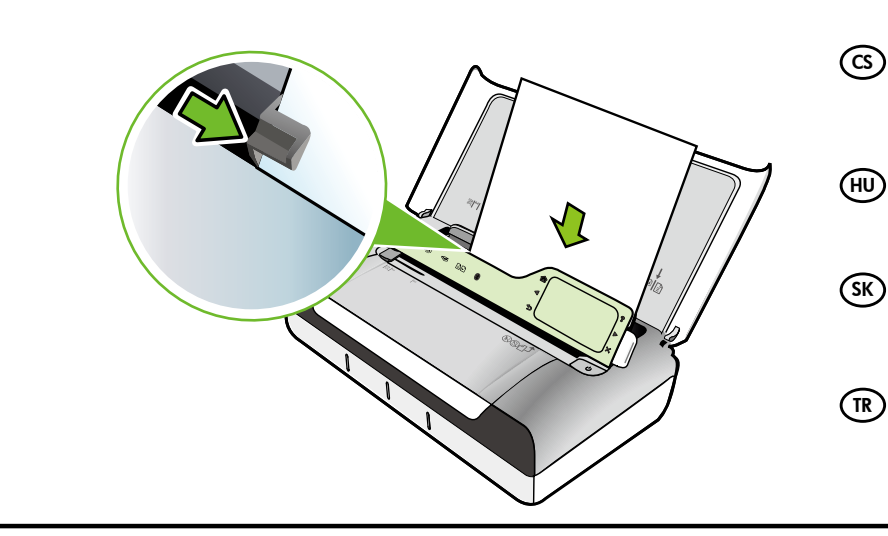

(cs)

(CS)

(HU)

(SK)

(TR)

∦

- Vložte papír tak, aby strana, na niž chcete tisknout, sm ovala nahoru, a zarovnejte jej podle pravého okraje zásobníku. Upravte vodítko ší ky papíru tak, aby t sn doléhalo k okraji papíru.
- Töltse be a papírt úgy, hogy a nyomtatandó oldal Ön felé nézzen, és igazítsa a tálca jobb oldalához. A szélességszabályzót csúsztassa úgy, hogy az igazodjon a papírhoz.
- Vložte papier tak, aby strana, na ktorú chcete tlačiť, smerovala k vám a bola zarovnaná s pravou stranou zásobníka. Posuňte priečnu vodiacu lištu tak, aby sa tesne dotýkala papiera.
- Kağıdı, yazdırılacak yüzü size bakacak ve tepsinin sağ kenarıyla dümdüz hizalı olacak şekilde yerleştirin. Genişlik kılavuzunu kağıda tam olarak dayanacak şekilde kaydırın.
- Windows: Nejprve nainstalujte software. Kabel USB NEP IPOJUJTE, dokud k tomu nebudete vyzváni.

Mac OS X: P ipojte kabel USB a poté nainstalujte software.

Poznámka: Pokud váš počítač nemá jednotku CD nebo DVD, m žete si software HP stáhnout z internetových stránek podpory společnosti HP (www.hp.com/go/customercare).

(HU) Windows: Els lépésként telepítse a szoftvert. NE csatlakoztassa az USB-kábelt addig, amíg a rendszer fel nem kínálja ezt a lehet séget.

> Mac OS X: Csatlakoztassa az USB-kábelt, majd telepítse a szoftvert.

Megjegyzés: Ha a számítógépén nincs CD- vagy DVD-meghajtó, a HP szoftvert letöltheti a HP támogatási webhelyér l (www.hp.com/go/customercare).

Windows: Najprv nainštalujte softvér. NEPRIPÁJAJTE kábel USB, kým sa nezobrazí výzva.

Mac OS X: Pripojte kábel USB a potom nainštalujte softvér.

Poznámka: Ak v počítači nie je mechanika na disky CD alebo DVD, môžete si softvér HP prevziať z webovej stránky podpory spoločnosti HP (www.hp.com/go/customercare).

(TR) Windows: Önce yazılımı yükleyin. İstenene dek USB kablosunu TAKMAYIN.

Mac OS X: USB kablosunu takın, sonra da yazılımı yükleyin.

Not: Bilgisayarınızın CD veya DVD sürücüsü yoksa, HP yazılımını HP'nin destek Web sitesinden indirebilirsiniz (www.hp.com/go/customercare).

- Chcete-li se připojit k tiskárně prostřednictvím rozhraní Bluetooth, přečtěte si příručku Začínáme. Výchozí přístupový klíč tiskárny z výroby je 000000. Poznámka: Ochranné známky Bluetooth patří příslušnému vlastníkovi a jsou používány společností Hewlett-Packard Company na základě licence.
- A nyomtató Bluetooth-kapcsolat használatával történő csatlakoztatásához tekintse meg az Első lépések útmutatót. A nyomtató gyári alapértelmezett hozzáférési kulcsa 000000.
- Megjegyzés: A Bluetooth jelölések a jogtulajdonos védjegyei, amelyeket a Hewlett-Packard Company licencmegállapodás keretében használ.
- Ak chcete tlačiareň pripojiť pomocou pripojenia Bluetooth, pozrite si úvodnú príručku. Predvolený prístupový kód tlačiarne je 000000. Poznámka: Bluetooth je ochrannou známkou svojho vlastníka a spoločnosť Hewlett-Packard Company ju používa na základe licencie.
- Yazıcıya bir Bluetooth bağlantısı kullanarak bağlanmak için, Başlangıç Kılavuzuna başvurun. Yazıcının fabrika varsayılan parolası 000000'dır. Not: Bluetooth ticari markaları ilgili sahiplerine aittir ve lisans kapsamında Hewlett-Packard Company tarafından kullanılmaktadır.

## (CS) Registrace tiskárny

Registrace zabere n kolik málo minut a získáte díky ní p ístup k rychlejším službám, efektivn jší podpo e a upozorn ním na podporu pro tiskárnu. Pokud jste tiskárnu nezaregistrovali v pr b hu instalace softwaru, m žete ji zaregistrovat i pozd ji na adrese www.register.hp.com.

### (HU) A nyomtató regisztrálása

A regisztrálás csupán néhány percet vesz igénybe, ezt követ en azonban gyorsabb kiszolgálást, hatékonyabb ügyféltámogatást és terméktámogatási értesítéseket vehet igénybe a nyomtatóhoz. Ha nyomtatóját nem regisztrálta a szoftver telepítése során, kés bb is megteheti azt a www.register.hp.com címen.

#### (SK) Zaregistrujte tlačiareň.

Registrácia trvá iba niekoľko minút a umožňuje využívať rýchlejší servis, efektívnejšiu technickú podporu a upozornenia technickej podpory pre tlačiareň. Ak ste tlačiareň nezaregistrovali počas inštalácie softvéru, môžete ju zaregistrovať neskôr na lokalite www.register.hp.com.

#### (TR) Yazıcıyı kaydettirin.

Sadece birkaç dakikanızı ayırıp kaydettirerek daha hızlı hizmet, daha etkili destek ve yazıcı destek uyarılarından faydalanabilirsiniz. Yazılımı yüklerken yazıcıyı kaydettirmediyseniz, daha sonra www.register.hp.com adresinden kaydettirebilirsiniz.

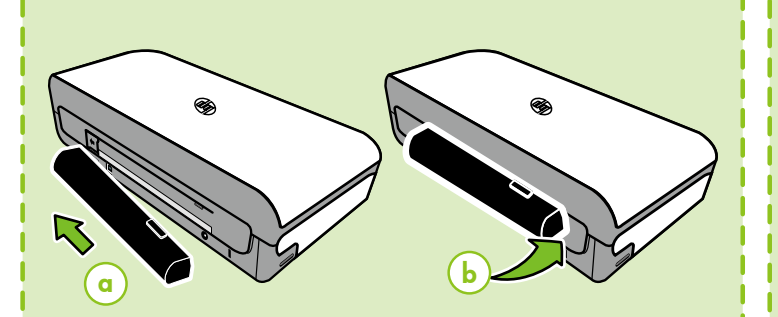

# (cs) Vložte do tiskárny zezadu volitelnou baterii.

(HU) Telepítse az opcionális akkumulátort a nyomtató hátuljába.

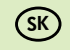

Do zadnej časti tlačiarne nainštalujte voliteľnú batériu.

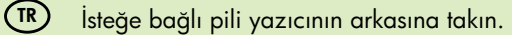

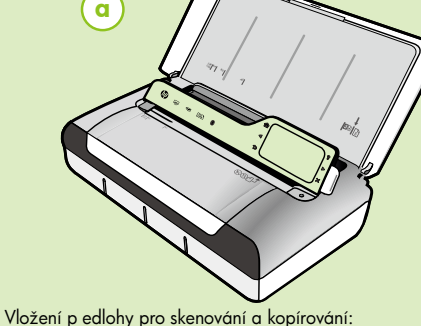

(cs)

- 1. Do zásobníku pro skenování vložte p edlohu potišt nou stranou dol a tak, aby se do tiskárny nejd íve zasunul horní okraj p edlohy
- 2. Zasunujte p edlohu do zásobníku tak dlouho, dokud nezazní signál nebo se na displeji nezobrazí zpráva oznamující rozpoznání vložených stránek.
- 3. Posu te vodítko tak, aby se dotýkalo okraje p edlohy.
- (HU) Eredeti dokumentumok betöltése beolvasáshoz és másoláshoz:

1. Az eredeti dokumentumot úgy helyezze nyomtatott oldalával lefelé a lapolvasóba, hogy a dokumentum fels része haladjon át el ször a készüléken

2. Csúsztassa az eredeti dokumentumot a lapolvasóba addig, amíg hangot nem hall, vagy a kijelz n meg nem jelenik egy üzenet, amely szerint a nyomtató észlelte a betöltött lapokat.

3. Tolja papírvezet t addig, amíg hozzá nem ér a dokumentum széléhez.

(SK)

(TR)

Vloženie originálu na skenovanie a kopírovanie:

1. Originál vložte do skenera tlačenou stranou nadol tak, aby najprv vchádzal vrchný okraj originálu.

2. Originál posúvajte do skenera, až kým nezaznie tón alebo kým sa na displeji nezobrazí správa, že zariadenie zistilo vložené strany.

3. Posúvajte vodiacu lištu, kým sa nedotkne okraja originálu.

Taramak ve kopyalamak üzere orijinal yüklemek için:

1. Orijinali, üst kenarının tepsiye önce girmesi için yazdırılacak tarafı aşağıya bakacak şekilde tarayıcıya yerleştirin.

2. Bir uyarı sesi duyana veya ekranda, yüklenen sayfaların algılandığını belirten bir mesaj görünene kadar, orijinali tarayıcının içine doğru kaydırın

3. Kılavuzu orijinalin kenarına dayanana dek kaydırın.